## EXERCICI 1 – El text a una foto

- 1. Obrim el Photoshop i anem a Archivo Abrir i busquem la carpeta 01 Redimensionar després seleccionem la imatge miravet1.jpg.
- 2. Creem una capa nova i li diem el nostre nom, la posem del tipus Arial, amb cursiva i amb un tamany de 10.

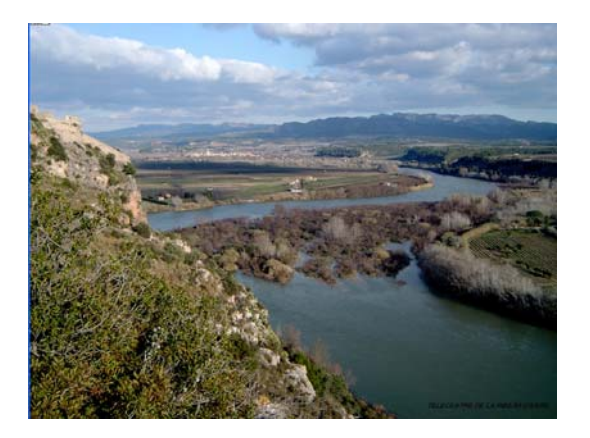

- **3.** Situem el text a la part de sota a la dreta.
- 4. Desem la foto amb el nom de miravet1.psd
- 5. Fem el mateix amb 4 fotos, posant el nom que volguem, el tipus, ... i les desem totes amb \*.**PSD**.